25th May 2021

# New Transit Procedures -GVMS

Going Live 1st June 2021

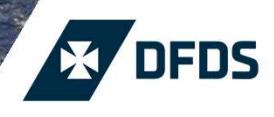

PRIMULA SERWAYS

Manna Manada Manada

HOR

### Introducing GVMS – Goods Movement Records & References

#### Digital Solution for Transit Movements - EU to UK

We're pleased to announce the implementation of the new digital solution for Transit Movements from the EU. We shall be introducing a new process which utilises the UK system GVMS. This shall work in conjunction with our existing Destin8 inventory link;

- This system will be applicable for EU to UK transit movements only
- Start Date: 1<sup>st</sup> June 2021.
- All Transit movements will require a GMR reference obtained from GVMS in order to board with DFDS
- \*Transit Documents MUST accompany cargo\*

✓ Digital solution to speed up Office of Transit function within Destin8

✓ Link declarations together for groupage transit movements

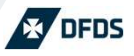

### What do you, the Customer, need to do...

#### Register with GVMS

If not already familiar with the system, it's recommended that your business registers with GVMS to ensure you're prepared by 1<sup>st</sup> June - details and information can be found at <u>https://www.gov.uk/guidance/register-for-the-goods-vehicle-movement-service</u>

#### Provide GMR Number to DFDS <u>before</u> presenting cargo to Port of Loading

Upon checking in of your cargo at the EU Port of Loading, the digital system in place will verify that a valid GMR number has been supplied. Should there be no GMR number, or it's invalid, then the cargo will be placed on hold and cannot be loaded until correct information supplied.

#### Correctly declare your cargo status to DFDS at time of booking.

Ensuring that your cargo is declared on the cargo manifest correctly is paramount to ensuring that correct customs formalities are met – Should transit cargo not be declared on the shipping manifest, it could mean that physical presentation of the original documents to a UK Border Force premises is required before cargo can be released. *further information found page #4* 

#### Ensure your business knows how to determine 'Office of Destination' from Transit Forms

Transit Documents are processed differently depending on whether the 'Office of Destination' (Box 53) is the Port of Discharge, or Inland UK/Ireland. This information must be known at time of booking to make sure that the process flow in the UK can be followed to ensure your cargo is handled correctly *-further information found page #6 on how this is communicated to DFDS through your booking* 

#### Copy of all T1 documents with 'Office of Destination' set as DFDS Port, to be provided to Immingham \*before\* shipment

All original Transit Documents must accompany the cargo, but please note that a copy of the T1's being discharged at Immingham or Newcastle port must be sent to <u>DFDS-transitOOD@dfds.com</u> **before** the unit is shipped from the EU – <u>it is imperative that we get these copies</u> to ensure smooth process and no delays

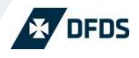

### Correctly declare your cargo status to DFDS at time of booking

#### Ensure cargo correctly declared at time of booking

\*\*without this correct manifesting, your Transit Documents will not be processed by the authorities and your cargo could be held on port\*\*

All T1 and T2 transit movements must be declared to DFDS at time of booking – the community code declared is vital to the processing of your cargo;

- T1 use this for all T1 transit cargo which has 'Office of Destination' as the DFDS Port Cargo will then be held at the port until Transit Docs are discharged and full import clearance is submitted within Destin8 copies to be sent to DFDS-transitODD@dfds.com
- TD use this for all T1 transit cargo which has Office of Destination set to INLAND UK Cargo will be able to leave the port once Office of Transit has been completed, and full import clearance submitted at point of destination
- **T2** to be used for all **T2** movements Cargo will be able to leave the port once Office of Transit has been completed, and full discharge of documents to be done at point of destination.

EDI customers – for the interim, if TD is not available then to inform bookings desks for manual update

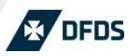

### Example -Office Destination = IMM

|                                                      | 50 Hovedansvarlig nr. 976204034                         | С                                  | C AVGANGSTOLLSTED                   |                |         |         |    |  |  |
|------------------------------------------------------|---------------------------------------------------------|------------------------------------|-------------------------------------|----------------|---------|---------|----|--|--|
| lanlagte<br>ansitter-<br>gstoll-<br>eder<br>ig land) | DFDS Logistics AS                                       | L                                  | NO                                  | 365001         |         |         |    |  |  |
|                                                      | Drammensveien 288                                       | L                                  |                                     |                |         |         |    |  |  |
|                                                      | Postboks 88, 1325 Lysaker                               | L                                  |                                     |                | 08.0    | 2.2021  |    |  |  |
|                                                      | 0283 OSLO                                               | L                                  |                                     |                |         |         |    |  |  |
|                                                      | NONOGE                                                  |                                    | DFD                                 | 3 Logistics AS |         | 051/05  |    |  |  |
|                                                      | SVINESUND TULLVERKET Immingham (GB000074)<br>(SE603340) |                                    |                                     |                |         |         | 11 |  |  |
| aranti                                               | 20NO3650010000V84                                       | Kode                               | 53 Bestemmelsestollsted (og land)   |                |         |         |    |  |  |
| elder Ikke                                           |                                                         | 0                                  | In                                  | nmingha        | am (GB0 | 000074) |    |  |  |
| NTROLL                                               | VED AVGANGSTOLLSTEDET                                   | I KONTROLL VED BESTEMMELSESTOLLSTE | KONTROLL VED BESTEMMELSESTOLLSTEDET |                |         |         |    |  |  |

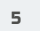

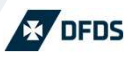

### How and Where to supply the GMR - My DFDS Freight

## Once booking accepted, the GMR number is to be added to the booking into the <u>Import Declaration</u> box

| Status |                                     | Your reference                                                           | Route            | Dep         | parture                          | Unit Type        | Unit/trailer no. | Drivers | Veh reg | Length |   | <ul> <li>Go to 'Manage Bookings'</li> </ul>                                               |
|--------|-------------------------------------|--------------------------------------------------------------------------|------------------|-------------|----------------------------------|------------------|------------------|---------|---------|--------|---|-------------------------------------------------------------------------------------------|
| O Boo  | oked                                | GMRTest                                                                  | GOT 🕚 - IMM      | 181         | May 2021 20:00                   | Trailer (TRA)    | TEST1234         | 0       |         | 14 m   |   | <ul> <li>Via the '+', be directed to cargo details</li> </ul>                             |
| Ca     | no. Type                            | s cargo 🔵 This unit is e                                                 | ouantity Weight  | contains e  | empty packages<br>Community code | H/S code ① Descr | iption           |         |         |        |   | <ul> <li>Via the '+ ADD MRN' option,<br/>add in the GMR reference.</li> </ul>             |
| 1      | Lot                                 | ~                                                                        | 1 1000           | D kg        | 11                               |                  |                  |         |         |        |   |                                                                                           |
|        | MRN unsaved-1<br>Export Declaration | MRN unsaved-1 Export Declaration Exit Summary Declaration Export Transit |                  |             |                                  |                  |                  |         |         |        | , |                                                                                           |
|        | Position                            | Position                                                                 | Po               | sition      |                                  |                  |                  |         |         |        |   | <ul> <li>For EDI customers – the mapping<br/>for GMR reference is to be to the</li> </ul> |
|        | Import Declaration                  | Entry Summary                                                            | Declaration Impo | ort Transit |                                  |                  |                  |         |         |        |   | 'Import MRN' field. Until such time                                                       |
|        | GMR000000R                          |                                                                          |                  |             |                                  |                  |                  |         |         |        |   | EDI flows are updated, the GMR                                                            |
|        | Position                            | Position                                                                 | Po               | sition      |                                  |                  |                  |         |         |        |   | can be added manually via My<br>DFDS Freight or by supplying the                          |
| + A    | + ADD MRN ()<br>ADD MORE CARGO      |                                                                          |                  |             |                                  |                  |                  |         |         |        |   | reference to <u>imm-</u><br><u>bordercomp@dfds.com</u>                                    |

My DFDS Freight:

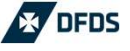

### Process Flow Chart

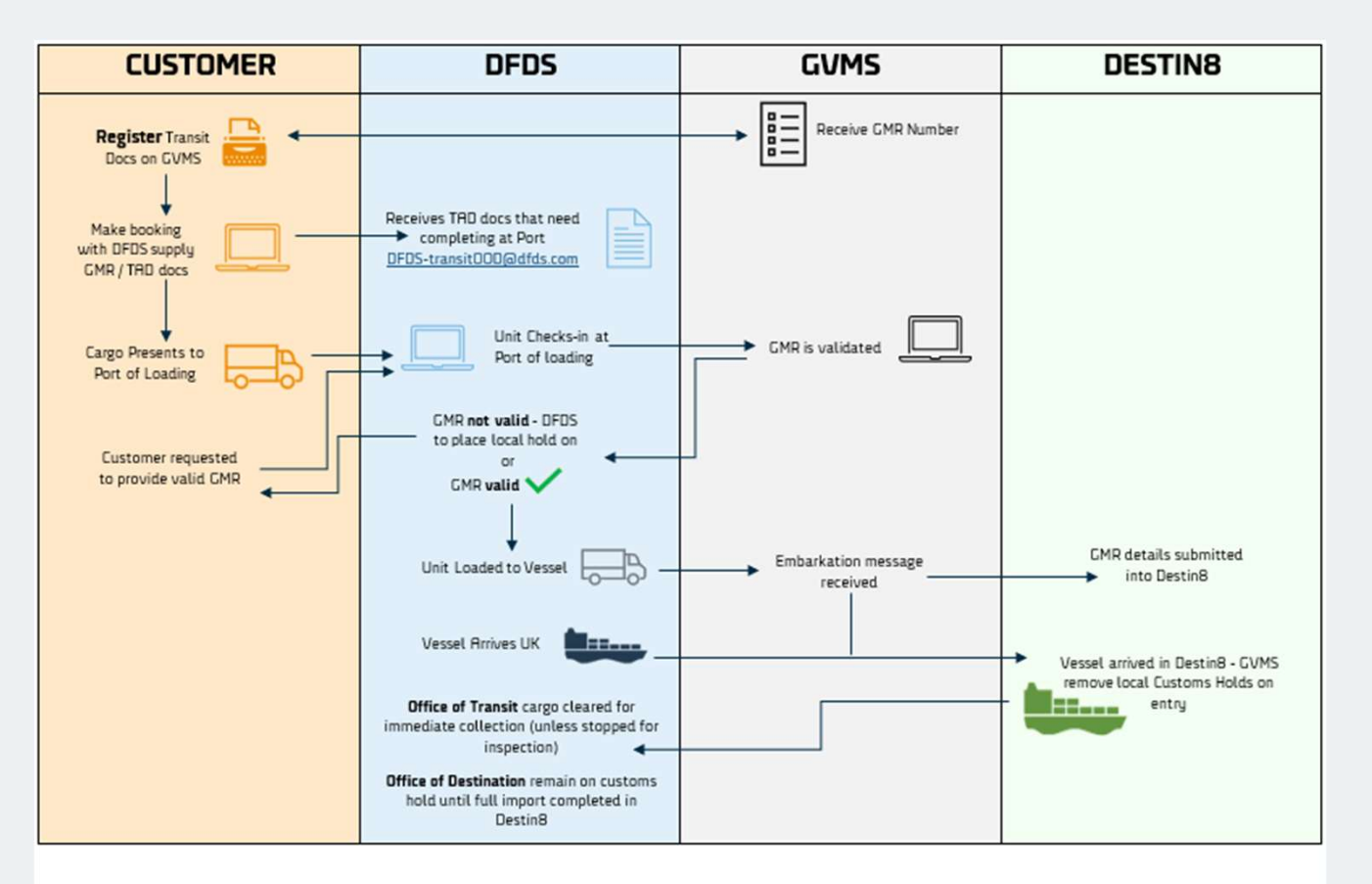

\*Cargo is still subject to local UK Border Force checks and holds which are separate to Transit Movements

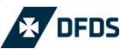

### We are here to help!

As with all recent changes, the DFDS teams are here to help and guide through the processes

Your local customer service teams are available

- Rotterdam to Immingham/Felixstowe ferryvlaardingen@dfds.com
- Ijmuiden to Newcastle <u>ferryvlaardingen@dfds.com</u>
- Cuxhaven to Immingham booking.cuxhaven@dfds.com
- Gothenburg/Brevik to Immingham got-ukbookings@dfds.com
- Esbjerg to Immingham <u>dkuk@dfds.com</u>

Immingham Border Compliance Team are available for all live issues/queries

Imm-bordercomp@dfds.com

For customers who are not able to access the GVMS system, the Border Compliance Team will look to offer the service of creating entries in GVMS and providing the GMR number. Administration costs for this will be confirmed to interested parties.

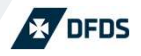